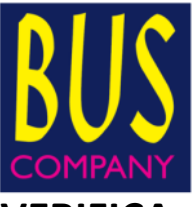

## VERIFICA DA PARTE DEL PERSONALE VIAGGIANTE DEI TITOLI EXTRAURBANI ELETTRONICI VENDUTI SULL'APPLICAZIONE MY CICERO

Dal mese di Febbraio 2017 l'applicazione MyCicero consente ai passeggeri

di acquistare il biglietto di corsa semplice direttamente con il proprio

## smartphone.

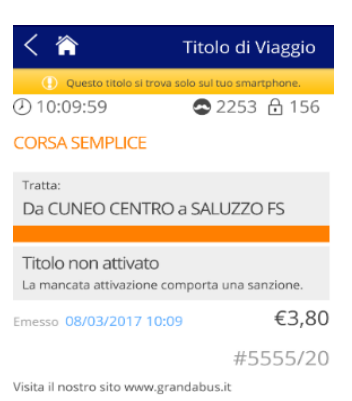

L'utente che acquista il titolo di viaggio sull'applicazione MyCicero deve, all'atto della salita a bordo autobus, attivare sul proprio smartphone il titolo acquistato reperibile nell'applicazione alla sezione Trasporto. (*vedere figura a lato*)

Successivamente, tramite la fotocamera dell'applicazione, l'utente

deve inquadrare il qrcode posto sul validatore ed effettuare la

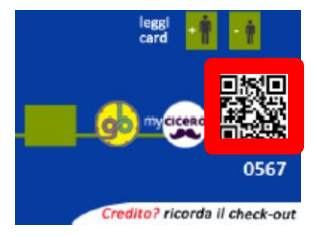

convalida.

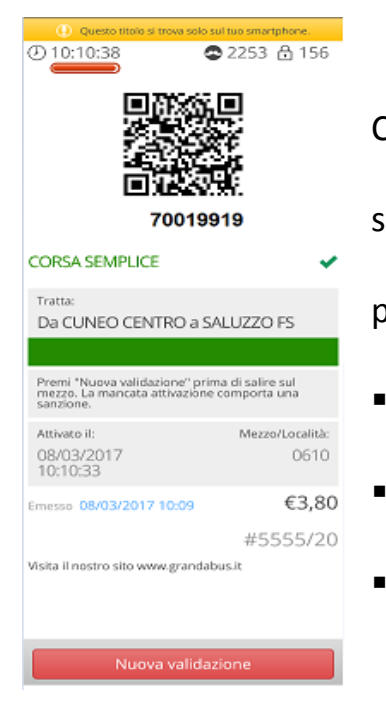

Conseguentemente l'autista deve verificare che il titolo di viaggio sia stato attivato correttamente controllando le seguenti informazioni presenti sul titolo di viaggio elettronico:

- la descrizione del titolo dove viene specificata la tratta di validità
- la data e l'ora di attivazione
- il mezzo su cui è stato attivato il titolo

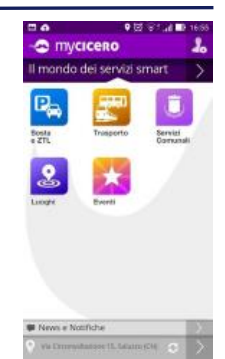

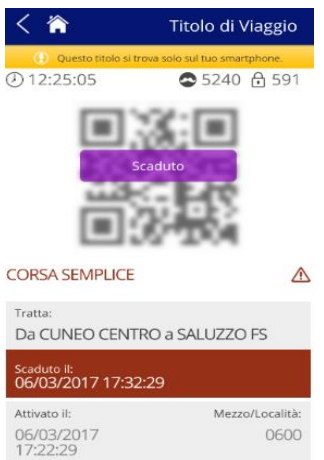

Qualora il titolo di viaggio sia già stato fruito dall'utente la schermata dello smartphone riporterà la dicitura in rosso "Scaduto il ….." (vedere figura a lato) e pertanto l'utente dovrà essere invitato a regolarizzare la propria posizione acquistando un biglietto a tariffa maggiorata.

Saluzzo, 3 Aprile 2017

Bus Company S.r.l. Ufficio Esercizio e Programmazione